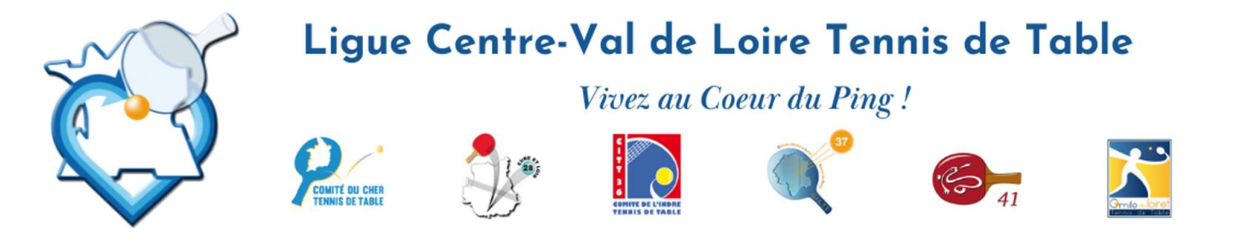

## **Procédure de Confirmation d'inscription** via Espace Licencié ou Espace Mon Club

Il y a 2 possibilités pour confirmer l'inscription d'un joueur à une compétition (ici Finales individuelles) :

✓ <u>1ère possibilité, par le joueur qualifié</u> via l'Espace Licencié : <u>https://malicence.fftt.com/login</u>

Si votre compte n'est pas activé, votre club doit vous renvoyer un mail d'activation qui se trouve sous SPID sur votre fiche licence.

Une fois connecté, cliquez sur "Epreuves " puis " Inscriptions "

- o La liste des confirmations d'inscriptions dont la date limite n'est pas dépassée s'affiche,
  - Si vous **cliquez sur le crayon** en bout de ligne, vous fiche de confirmation apparait et vous cliquer sur Oui ou Non pour confirmer ou non votre participation.
  - Si vous **cliquez sur la ligne**, votre inscription s'affiche ainsi que la liste des qualifiés. Pour ouvrir la fiche cliquer sur Gérer en bout de ligne, puis sur le crayon en bout de ligne et votre fiche de confirmation apparait. Cliquer sur Oui ou Non pour confirmer ou non votre participation.
- Si vous cliquez sur Oui, les doubles apparaissent, choisissez votre partenaire dans la liste et **ENREGISTRER.** Un mail de confirmation de participation est envoyé.

<u>ATTENTION :</u> lors de votre inscription sous SPID, une fois la validation effectuée, vous ne pourrez plus la modifier. Si nécessaire, veuillez adresser un mail à eric.duberos@gmail.com

✓ 2ème possibilité, par le club via l'Espace MonClub : https://monclub.fftt.com/login

Une fois connecté, cliquez sur "Sportifs" puis "Confirm. Inscriptions"

- La liste des confirmations d'inscriptions des joueurs qualifiés à la compétition dont la date limite n'est pas dépassée s'affiche,
  - Si vous **cliquez sur le crayon** en bout de ligne, les fiches de confirmation de vos joueurs apparaissent et vous devez cliquer sur Oui ou Non pour confirmer ou non leur participation.
  - Si vous **cliquez sur la ligne**, l'inscription des joueurs qualifiés s'affiche ainsi que la liste des qualifiés.

Pour ouvrir la fiche cliquer sur Gérer en bout de ligne, puis sur le crayon en bout de ligne et la fiche de confirmation apparait. Cliquer sur Oui ou Non pour confirmer ou non la participation.

 Si vous cliquez sur Oui, les doubles apparaissent, choisir leur partenaire dans la liste et ENREGISTRER. Un mail de confirmation de participation est envoyé.

<u>ATTENTION</u> : Une fois la validation effectuée, vous ne pourrez plus la modifier. Si nécessaire, veuillez adresser un mail à eric.duberos@gmail.com

Pour tout problème, appeler le secrétariat de la ligue au 06.02.11.42.92 ou Eric DUBEROS au 06.85.96.61.19

40 rue du Général Leclerc 41300 Salbris - 02 54 96 14 28 - liguecentre.tt@wanadoo.fr - liguecentrett.com

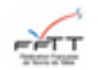

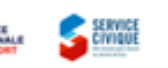

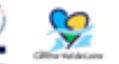

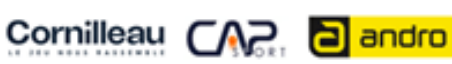

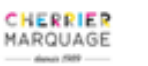

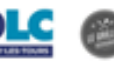

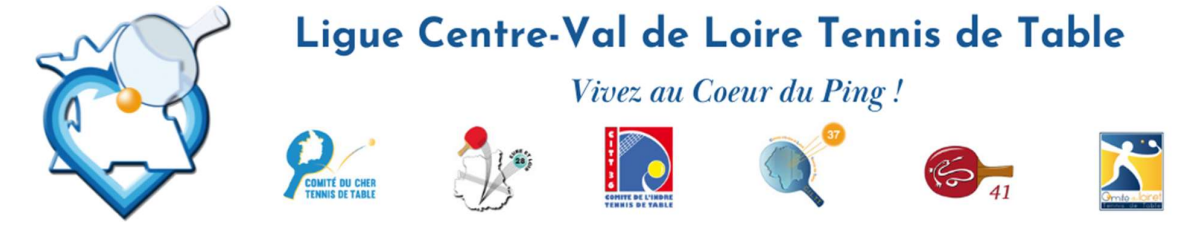

## **QUELQUES CAPTURES D'ECRAN POUR AIDER A L'INSCRIPTION**

|                                            | ÷                     | ≡ #Mon Espa           | ce Licencié |
|--------------------------------------------|-----------------------|-----------------------|-------------|
| Fédération Française<br>de Tennis de Table |                       | CONFIRMATIO           | סאכ         |
| EII Licencié                               | ~                     |                       |             |
| 1. Épreuves                                | ^                     |                       |             |
| Pré-inscriptions                           |                       |                       |             |
| Inscriptions                               |                       |                       |             |
| n. Résultats                               | ~                     |                       |             |
| 4                                          |                       |                       |             |
|                                            | ≡ #Mon                | Espace Club           |             |
| Fédération Française<br>de Tennis de Table | CRITÉF                | ES DE RECHERCHE       |             |
| 🖬 Administratif 🗸 🗸                        | Organis               | ne                    |             |
| III Licenciés 🗸                            | État                  |                       |             |
| 📕 Liens utiles 🗸 🗸                         |                       |                       |             |
| Sportifs                                   |                       |                       |             |
|                                            | CONFIF                | MATIONS D'INSCRIPTION | S À UN TOUR |
| Liste des équipes                          | 1 Résultat<br>Organis | au totai<br>me        | Epreuve     |
| Epreuves par équipe                        |                       |                       | i cen e     |
| Épreuves individuelles                     | GENTR                 | E-VAL DE LUIRE        | FED_Finales |
| Engagements                                |                       |                       |             |
| Confirm, pré-inscriptions                  |                       |                       |             |

| ſ |                                            | , | E #Mon Espace Licencié                  |                           |                            |           |            |             | 3            |         |
|---|--------------------------------------------|---|-----------------------------------------|---------------------------|----------------------------|-----------|------------|-------------|--------------|---------|
|   | Fédération Française<br>de Tennis de Table |   | CONFIRMATIONS D'INSCRIPTI               | DNS À UN TOUR             |                            |           |            |             |              |         |
| 2 | II Licencié                                | ~ | 1 <i>Résultat au total</i><br>Organisme | Epreuve                   | Division                   | Statut    | État       | Date limite | Date du tour | Actions |
| ۵ | Épreuves                                   | ^ | CENTRE-VAL DE LOIRE                     | FED_Finales Individuelles | L04-SENIORS DAMES - Tour 1 | Titulaire | En attente |             | 01/05/2022   | i       |

Confirm, inscriptions

40 rue du Général Leclerc 41300 Salbris - 02 54 96 14 28 - liguecentre.tt@wanadoo.fr - liguecentrett.com

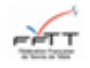

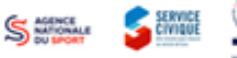

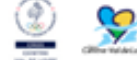

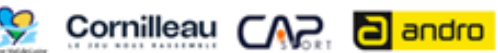

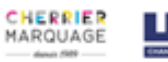

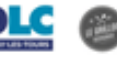

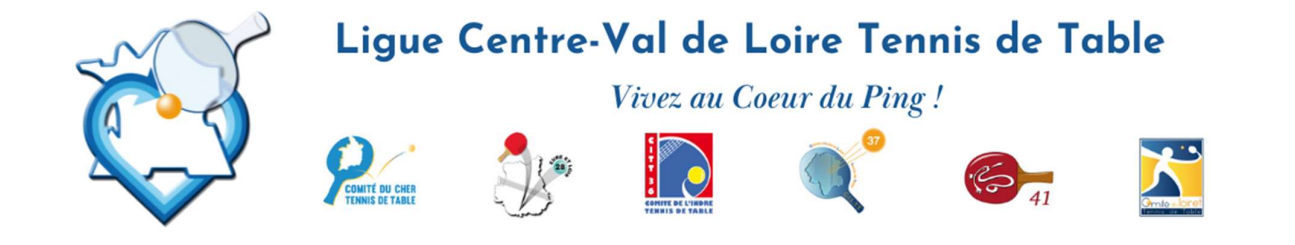

| CONFIRMATIONS D'INSCRIPTIONS À UN TOUR |                           |                            |         |              |            |             |              |         |
|----------------------------------------|---------------------------|----------------------------|---------|--------------|------------|-------------|--------------|---------|
| 2 Résultats au total                   |                           |                            |         |              |            |             |              |         |
| Organisme                              | Epreuve                   | Division                   | Licence | Nom Prénom   | État       | Date limite | Date du tour | Actions |
| CENTRE-VAL DE LOIRE                    | FED_Finales Individuelles | L04-SENIORS DAMES - Tour 1 | 4512143 | GUERIN Edith | En attente |             | 01/05/2022   | 1       |

|                      | MODIFIER UNE INSCRIPTION                  |                                 |                       |                        |                                                     |                     |
|----------------------|-------------------------------------------|---------------------------------|-----------------------|------------------------|-----------------------------------------------------|---------------------|
| CONFIRMATIO          | Division                                  | Туре                            | Date                  | Prix                   | Partenaire                                          | Participe           |
| 2 Résultats au total | Tableau principal                         |                                 |                       |                        |                                                     |                     |
| Organisme            | L04-SENIORS DAMES                         | Simple                          | 01/05/2022            | 0,00 €                 |                                                     |                     |
| CENTRE-VAL DE        | Tableaux complémentaires                  |                                 |                       |                        |                                                     |                     |
| CENTRE-VAL DE        | L04-DOUBLES SENIORS DAMES                 | Double                          | 15/05/2022            | 0,00 €                 | Dereor parante<br>L04-SENIORS DAMES<br>Partenaire * |                     |
|                      | TOTAL                                     |                                 |                       | 0,00€                  |                                                     |                     |
|                      | Le paiement en ligne n'a pas été activé p | our ce tableau. Contactez l'org | anisme pour connaitre | les modalités de paien | ient disponibles                                    |                     |
|                      |                                           |                                 |                       |                        |                                                     | ANNULER ENREGISTRER |

| MODIFIER UNE INSCRIPTION                   |                                |                        |                          |                                              |           |  |  |
|--------------------------------------------|--------------------------------|------------------------|--------------------------|----------------------------------------------|-----------|--|--|
| Division                                   | Type                           | Date                   | Prix                     | Partenaire                                   | Participe |  |  |
| Tableau principal                          |                                |                        |                          |                                              |           |  |  |
| L04-SENIORS DAMES                          | Simple                         | 01/05/2022             | 0,00€                    |                                              | Oul O Non |  |  |
| Tableaux complémentaires                   |                                |                        |                          |                                              |           |  |  |
|                                            |                                |                        |                          | Division partenaire<br>L04-SENIORS DAMES     | *         |  |  |
| L04-DOUBLES SENIORS DAMES                  | Double                         | 15/05/2022             | 0,00€                    | Partenaire •<br>N°Licence                    | Oul O Non |  |  |
|                                            |                                |                        |                          | BERARD Elyne (3725749)                       |           |  |  |
| TOTAL                                      |                                |                        | 0,00€                    | BERTIN Camille (368708)                      |           |  |  |
|                                            |                                |                        |                          | CHEVALLIER Clemence (9137057)                |           |  |  |
| Le paiement en ligne n'a pas été activé po | our ce tableau. Contactez l'or | ganisme pour connaitre | les modalités de paiemen | t disponibles<br>DE MONTES Melissa (2812518) |           |  |  |
|                                            |                                |                        |                          | DEPARDAY Anne (4530887)                      |           |  |  |
|                                            |                                |                        |                          | DOMINIQUE Justine (4518247)                  | ANNULER   |  |  |

40 rue du Général Leclerc 41300 Salbris - 02 54 96 14 28 - liguecentre.tt@wanadoo.fr - liguecentrett.com

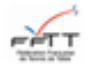

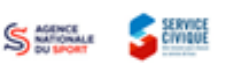

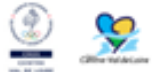

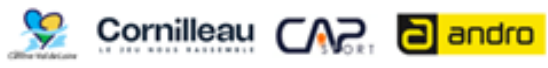

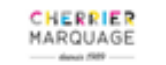

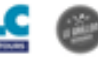

D